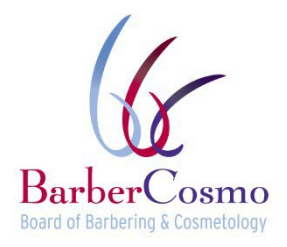

DOANH NGHIỆP, DỊCH VỤ DÀNH CHO NGƯỜI TIÊU DÙNG VÀ ĐẠI LÝ GIA CƯ • GAVIN NEWSOM, THỐNG ĐỐC SỞ SỰ VỤ NGƯỜI TIÊU DÙNG • HỘI ĐỒNG NGÀNH CẤT TÓC VÀ THẨM Mỹ Hộp Thư Bưu Điện Số 944226, Sacramento, CA 94244-2260 Điện thoại: (800) 952-5210 Email: barbercosmo@dca.ca.gov Website: www.barbercosmo.ca.gov

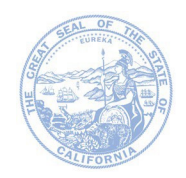

## Hướng dẫn và yêu cầu về việc lấy dấu vân tay

Tất cả những người có giấy phép hành nghề muốn xin Giấy phép dịch vụ cá nhân (PSP) phải người bộ dấu vân tay đầy đủ và hoàn chỉnh để dùng cho quy trình kiểm tra lý lịch tự pháp thông qua Sở Tự pháp California (DOJ) (Bộ luật Quy định California § 965.2). Người nộp đơn có thể bị từ chối cấp PSP theo một hoặc nhiều cơ sở thích hợp đề ra trong Bô luật Kinh doanh và Nghề nghiệp § 475.

Dấu vân tay phải được gửi đến DOJ thông qua hệ thống Live Scan. Live Scan là một hệ thống gửi dấu vân tay theo phương thức điện tử và thực hiện các bước kiểm tra lý lịch tự động tiếp theo.

## HƯỚNG DẪN HOÀN TẤT BIỂU MẪU "YÊU CẦU CUNG CẤP DỊCH VỤ LIVE SCAN":

## BƯỚC 1 - GỬI ĐƠN XIN CẤP GIẤY PHÉP DICH VU CÁ NHÂN ĐẾN HÔI ĐỒNG: Ban

có thể gửi đơn xin cấp PSP, lê phí và bằng chứng bảo hiểm qua mang thông qua hê thống trực tuyến BreEZE tai đia chỉ https://www.breeze.ca.gov/. Hôi đồng sẽ xem xét đơn và xác minh thông tin của ban.

## BƯỚC 2 - HOÀN TẤT BIỂU MÃU YÊU CẦU CUNG CẤP DỊCH VỤ LIVE SCAN (BCIA8016)

Ban phải sử dụng biểu mẫu Live Scan của Hôi đồng vì các biểu mẫu khác không được chấp nhân. Để yêu cầu biểu mẫu Live Scan, ban có thể gửi văn bản yêu cầu đến email barbercosmo@dca.ca.gov.

- Để tiên cho ban, Hội đồng đã điền sẵn các trường sau: ORI, Authorized Applicant Type (Loai Người nộp đơn được uỷ quyền), Type of License/Certification/Permit (Loại giấy phép/chứng nhận/bằng cấp) HOẶC Working Title (Chức danh công việc), Agency Authorized to Receive Criminal Record Information (Đơn vi được uỷ quyền nhận thông tin lý lịch tư pháp), Mail Code (Mã thư), Street Address (Địa chỉ đường phố), City (Thành phố), State (Tiểu bang), và Zip Code (Mã bưu chính). Hãy để nguyên các trường này - đừng thay đổi gì cả.
- Contact Name (Tên người liên hê): Để trống trường này.
- Contact Telephone Number (Số điện thoại của người liện hệ): Để trống trường này.
- Name of Applicant (Tên người nộp đơn): Nhập họ, tên, tên đệm của bạn. Không sử dụng tên họ viết tắt hay chữ viết tắt tên. Tên này phải giống hệt như tên bạn sẽ cung cấp trên đơn xin cấp PSP.
- Other Name (Tên khác): Nhập tất cả các tên khác bạn từng dùng, kể cả tên thời con gái. Nếu không có, hãy đế trống trường này.
- Driver's License No. (Số giấy phép lái xe): Nhập số giấy phép lái xe của ban, gồm cả Tiểu bang.
- Date of birth (Ngày sinh): Nhập ngày sinh của ban (tháng/ngày/năm). Thông tin này phải giống hệt như ngày sinh bạn sẽ cung cấp trong đơn xin cấp PSP.
- Sex (Giới tính): chon Nam hoặc Nữ.
- Height (Chiều cao): Nhập chiều cao của bạn theo feet và inch. .
- Weight (Cân năng): Nhâp cân năng của ban theo pound.
- Eye Color (Màu mắt): Nhập màu mắt của ban. •
- Hair Color (Màu tóc): Nhập màu tóc của bạn.
- Billing Number (Số thanh toán): Để trống trường này.
- Place of Birth (Noi sinh): Nhập nơi sinh của ban (Thành phố và Tiểu bang, hoặc Quốc gia).
- Social Security Number (Số an sinh xã hội): Nhập Số an sinh xã hội. Số này phải giống hệt Số an sinh xã hội bạn sẽ cung cấp trong đơn xin cấp PSP.
- Misc. Number (Số khác): Để trống trường này Home Address (Địa chỉ nhà riêng), City (Thành phố), State (Tiểu bang) và Zip Code (Mã bưu chính): Nhập thông tin địa chỉ nhà riêng vào

các trường thích hợp.

Ký tên và ghi ngày trên biểu mẫu.

BƯỚC 3 - XÁC ĐỊNH ĐỊA ĐIỂM LIVE SCAN GẦN NHẤT: Bạn có thể xác định địa điểm Live Scan gần nhất bằng cách truy cập trang web của Tổng Chưởng lý tại

https://oag.ca.gov/fingerprints/locations. Trang web nay cho phép bạn tìm kiếm theo quận và cung cấp cho người dùng khả năng xem phí thu tại địa điểm của Nhà vận hành dịch vụ Live Scan, các phương thức thanh toán được chấp nhận và thông tin liên hệ.

**BƯỚC 4 - ĐẾN ĐỊA ĐIỂM LIVE SCAN GẦN NHẤT:** Với mẫu đơn Live Scan đã hoàn thành, hãy đến một địa điểm Live Scan và thanh toán tất cả các khoản phí hiện hành. Người nộp đơn có trách nhiệm thanh toán tất cả các khoản phí Live Scan tại thời điểm sử dụng dịch vụ. Nhà vận hành dịch vụ Live Scan sẽ gửi điện tử dấu vân tay của bạn đến Sở Tư pháp (DOJ) sau đó ghi số Mã giao dịch tự động (ATI) vào khoảng trống ở cuối biểu mẫu. Hãy ghi lại số ATI của bạn để lưu trữ.

Lưu ý: Sau khi hoàn thành Live Scan, bạn có thể kiểm tra trạng thái bằng cách truy cập <u>https://applicantstatus.doj.ca.gov/</u>. Xin lưu ý, để kiểm tra trạng thái, bạn phải có số ATI và ngày sinh của mình.